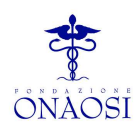

## Istruzioni per la compilazione della denuncia semestrale

## Contribuzione obbligatoria ONAOSI

L'accesso all'Area Riservata agli Enti pubblici, raggiungibile sia dal sito ufficiale di ONAOSI che digitando direttamente <u>enti.onaosi.it</u>, consente:

- di eseguire l'upload dello schema tecnico.xml: la procedura consente inoltre di modificare le informazioni contenute nel documento xml, siano esse di natura anagrafico-soggettiva che di natura economico-contributiva anche in riferimento ad eventuali segnalazioni che dovessero emergere nella fase di validazione dello schema tecnico (cfr. paragrafo controlli di validazione);
- di compilare la denuncia semestrale: attraverso una procedura guidata on-line, a partire dai codici fiscali dei Sanitari che risultano in carico all'ente, viene richiesto di inserire i dati contributivi mancanti: Imponibile semestrale, aliquota contributiva, importo trattenuta mensile, eventuali eventi intervenuti nel periodo di riferimento della denuncia (cessazione, aspettativa ecc...) e importi a debito/crediti riferiti a periodi contributivi antecedenti a quello di riferimento della denuncia. È possibile inoltre inserire un nuovo soggetto per comunicare ad es. una assunzione intervenuta nel corso del semestre di riferimento. La procedura è manuale pertanto è consigliata ESCLUSIVAMENTE agli Enti con un numero esiguo di amministrati;
- di consultare l'elenco dei Sanitari collegati all'Ente in base alle informazioni di archivio di ONAOSI.

Per un corretto utilizzo delle funzionalità presenti nell'area riservata si raccomanda di leggere il manuale operativo, nonché di visionare i relativi video-tutorial, disponibili all'interno dell'Area Riservata alla voce di menu "Documentazione".

Ogni Ente deve provvedere, se non già fatto, alla registrazione dei propri referenti nell'Area Riservata, facendone espressa richiesta tramite PEC all'indirizzo <u>enti@pec.onaosi.it</u> specificando: Codice Fiscale, Cognome, Nome, indirizzo e-mail dell'utente da abilitare ed il codice dell'ente o degli enti a cui l'utente dovrà essere abilitato.

Gli elementi principali che compongono la denuncia semestrale sono i seguenti:

#### SEZIONE DATI GENERALI

**Codice Ente** Codice identificativo univoco attribuito da ONAOSI ad ogni Ente pubblico, da utilizzare in ogni comunicazione con ONAOSI; Anno Competenza Anno di competenza della denuncia semestrale (es. 2020 – 2021); Semestre Competenza Indicare 6 se si sta segnalando il I<sup>o</sup> semestre (dati relativi al periodo 1 gennaio-30 giugno); 12 se si sta segnalando il II° semestre (dati relativi al periodo 1 luglio-31 dicembre); **Ragione Sociale** Indicare la ragione sociale dell'Ente; P. Iva Riportare il numero di Partita IVA o il Codice Fiscale attribuito dall'Agenzia delle Entrate; **Email PEC** Indicare l'indirizzo di Posta Elettronica Certificata dell'Ente Via Unità Operativa Indicare indirizzo dell'Unità Operativa (U.O.); **Civico Unità Operativa** Numero civico dell'Unità Operativa (U.O.);

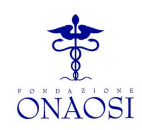

**CAP Unità Operativa** Indicare il CAP dell'Unità Operativa (U.O.); **Comune Unità Operativa:** Indicare il Comune; Provincia Unità Operativa Indicare la provincia; **Resp. Unità Operativa** Indicare il nominativo del Responsabile dell'Unità Operativa; Tel. Resp. Unità Operativa Indicare il numero telefonico diretto del Responsabile dell'Unità Operativa; **Email Resp. Unità Operativa** Indicare l'indirizzo di posta elettronica ordinaria (NON certificata); **Resp. Procedimento** Indicare il nominativo del Responsabile del procedimento o del referente per gli adempimenti ONAOSI; **Tel. Resp. Procedimento** Indicare il numero telefonico diretto del Responsabile del procedimento o del referente per gli adempimenti ONAOSI; **Email Resp. Procedimento:** Indicare l'indirizzo di posta elettronica ordinaria (NON certificata) dell'ufficio o del Responsabile del procedimento o del referente per gli adempimenti ONAOSI

#### CCNL

Indicare gli estremi del CCNL applicato (o normativa di riferimento, in caso di personale non contrattualizzato) e degli articoli normativi (e/o relativi allegati) che evidenziano la retribuzione tabellare annua lorda presa a riferimento

#### SEZIONE CONTRIBUZIONE

Le informazioni contenute nella sezione "Contribuzione" sono riferite esclusivamente al periodo di competenza della denuncia.

Ogni altra informazione di natura contributiva riferita a competenze di altro periodo, ad esempio arretrati contrattuali, recuperi contributivi per trattenute non effettuate nel periodo di riferimento, ecc.., devono essere indicate nella sezione "Conguagli".

#### **Codice Fiscale Sanitario**

Inserire il codice fiscale del Sanitario <u>con contribuzione attiva</u> nel periodo di riferimento della denuncia; Mese1- Mese2-Mese3-Mese4-Mese5-Mese6

La numerazione dei mesi - da 1 a 6 – è la stessa sia per il I<sup>o</sup> che per il II<sup>o</sup> semestre; MESE 1 indica Gennaio per il I<sup>o</sup> semestre e Luglio per il II<sup>o</sup> semestre.

La trattenuta mensile corrisponde all'aliquota contributiva (0,46% - 0,50%) applicata allo stipendio tabellare mensile del periodo di riferimento della denuncia;

Gli eventi che determinano un'assenza della trattenuta - assunzione e/o cessazione nel semestre di riferimento - o una riduzione della trattenuta – aspettativa non retribuita – devono essere giustificati (cfr. Cod. Evento – Data Evento) <u>e riportati in ordine cronologico;</u> Totale Dovuto

# Indicare quanto dovuto per il solo semestre di riferimento (competenza) calcolato sulla base dell'imponibile semestrale (Imponibile) e dell'aliquota contributiva (0,46% - 0,50%).

Di norma, il totale dovuto corrisponde alla somma delle trattenute mensili.

#### Imponibile

Lo stipendio tabellare annuo lordo - comprensivo di tredicesima mensilità ed escluse l'indennità di posizione e la retribuzione di risultato - rappresenta la base imponibile alla quale applicare l'aliquota contributiva, individuata in base all'anzianità complessiva di servizio. Nel II° semestre la base imponibile include la 13esima mensilità.

La compilazione del campo "Imponibile" deve essere sempre associata alla compilazione del campo "Percentuale" e viceversa.

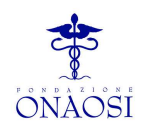

#### Percentuale

Indicare la misura percentuale contributiva applicata al Sanitario (0,46% o 0,50%) in base all'anzianità complessiva di servizio posseduta al 31/12 dell'anno precedente a quello di contribuzione (cfr. punto E della Circolare EP n. 9/2021). La ritenuta NON può superare, in valore assoluto, quella applicata ai dirigenti del SSN.

## La compilazione del campo "percentuale" deve essere sempre associata alla compilazione del campo "Imponibile" e viceversa.

#### Cod. Evento - Data Evento

Per ciascun Evento riportare <u>il relativo codice numerico</u> e <u>la data corrispondente all'evento segnalato</u> (ad esempio: cessazione per quiescenza in data 31/01/2020 Evento 3 data 31/01/2020).

Le date degli eventi devono essere riportati in ordine cronologico.

Il codice evento deve essere sempre accompagnato dalla relativa data e viceversa.

Nel caso in cui la data di rientro in servizio da un periodo di aspettativa coincida con la data di uscita per dimissioni la data dell'evento delle dimissioni deve essere successiva alla data di rientro dall'aspettativa.

#### Esempio:

| codice fiscale   | Cod.evento | Data Evento |
|------------------|------------|-------------|
| AAABBB00A00A000X | 11         | 01/12/2020  |
| AAABBB00A00A000X | 12         | 30/12/2020  |
| AAABBB00A00A000X | 26         | 31/12/2020  |

| CODICE<br>NUMERICO | EVENTO                                                                     |  |
|--------------------|----------------------------------------------------------------------------|--|
| 1                  | Utilizzare tale evento per:                                                |  |
|                    | a. Ingresso per provenienza da altro Ente pubblico                         |  |
|                    | b. <u>Ingresso per incarico</u> di Direttore Generale, amministrativo o    |  |
|                    | Sanitario. Evento da indicare solo se l'ente che effettua il               |  |
|                    | versamento a ONAOSI sia diverso dall'Ente di appartenenza                  |  |
|                    | (Vedi Sez. H Circolare EP n. 9/2021)                                       |  |
| 2                  | Ingresso generico (da utilizzare per ogni altra causa diversa da quelle    |  |
|                    | indicate dal codice/evento 1)                                              |  |
| 10                 | Ingresso per assunzione a tempo determinato                                |  |
| 3                  | Uscita per quiescenza                                                      |  |
| 26                 | Uscita per dimissioni, Uscita per termine contratto a tempo                |  |
|                    | determinato                                                                |  |
| 4                  | Uscita per decesso                                                         |  |
| 5                  | Utilizzare tale evento per:                                                |  |
|                    | a. Uscita per passaggio ad altro ente pubblico.                            |  |
|                    | b. Uscita per <u>termine incarico</u> di Direttore Generale,               |  |
|                    | amministrativo o Sanitario. Evento da indicare solo se l'ente              |  |
|                    | che ha effettuato il versamento a ONAOSI sia diverso                       |  |
|                    | dall'Ente di appartenenza (Vedi Sez. H Circolare EP n.9/2021)              |  |
| 6                  | Uscita per invalidità civile al 100% o inabilità assoluta e permanente     |  |
| 25                 | Cancellazione da ogni Ordine Sanitario Italiano (Medici Chirurghi e        |  |
|                    | Odontoiatri, Farmacisti e Veterinari)                                      |  |
|                    |                                                                            |  |
| 11                 | Interruzione di lavoro per inizio di aspettativa non retribuita per i casi |  |
|                    | di cui alla sezione G Circolare EP n. 9/2021 (comando, distacchi,          |  |
|                    | aspettativa e similari)                                                    |  |
| 12                 | Rientro da aspettativa non retribuita per i casi di cui alla sezione G     |  |

Opera Nazionale Assistenza Orfani Sanitari Italiani

Via Ruggero D'Andreotto, 18 - 06124 - PERUGIA Tel.: 075/58.69.200 • email: enti@onaosi.it

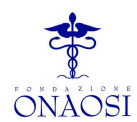

|    | Circolare EP n. 9/2021 (comando, distacchi, aspettativa e similari)        |  |
|----|----------------------------------------------------------------------------|--|
| 27 | Interruzione di lavoro per inizio di aspettativa per incarico di Direttore |  |
|    | Generale, amministrativo o Sanitario (evento segnalato dall'Ente di        |  |
|    | appartenenza solo nel caso in cui ad effettuare il versamento dei          |  |
|    | contributi ONAOSI sia l'Ente presso il quale viene svolto l'incarico)      |  |
|    | (Vedi Sez. H Circolare EP n.9/2021)                                        |  |
| 28 | Rientro da periodo di aspettativa per i casi richiamati dal codice/evento  |  |
|    | 27 di cui sopra.                                                           |  |

#### SOTTOSEZIONE Dati Anagrafici

Contiene TUTTI i riferimenti anagrafici dei Sanitari presenti nel Foglio "Contribuzione"

| Per OGNI Sanitario presente nella sezione "Contribuzione", indicare tutte le informazioni        |
|--------------------------------------------------------------------------------------------------|
| richieste;                                                                                       |
| Cognome                                                                                          |
| Inserire il Cognome del Sanitario                                                                |
| Nome                                                                                             |
| Inserire il Nome del Sanitario                                                                   |
| Sesso                                                                                            |
| M=Maschio – F=Femmina                                                                            |
| Comune Nascita                                                                                   |
| Inserire il comune di nascita                                                                    |
| Data Nascita                                                                                     |
| Inserire la data di nascita                                                                      |
| Via                                                                                              |
| Inserire l'ultimo indirizzo di residenza conosciuto                                              |
| Civico                                                                                           |
| Inserire il numero civico se presente, altrimenti indicare snc.                                  |
| Localita                                                                                         |
| Inserire la località se presente (ovvero la Frazione, il Borgo, etc)                             |
| Сар                                                                                              |
| Inserire il CAP                                                                                  |
| Comune                                                                                           |
| Inserire il comune di residenza                                                                  |
| Provincia                                                                                        |
| Inserire la provincia di residenza                                                               |
| Email Aziendale Sanitario                                                                        |
| Inserire l'email <u>aziendale del Sanitario;</u>                                                 |
| Email PEC Sanitario                                                                              |
| Inserire e-mail <u>certificata del Sanitario.</u>                                                |
| SOTTOSEZIONE Dati Ordine Professionale                                                           |
| Compliazione obbligatoria se il codice fiscale dei Sanitario non e presente nel database UNAUSI; |
|                                                                                                  |
| Indicare II tipo di Ordine Professionale di appartenenza                                         |
| M=Medici Cmirurgni e Odontolatri – O= Odontolatri F=Farmacisti – v=veterinari;                   |
| Provincia Iscrizione                                                                             |
| Inserire la provincia dell'Ordine Professionale di categoria;                                    |
| Numero Iscrizione                                                                                |
| Deta Isorizione                                                                                  |
| Data Iscrizione<br>Incerire la dete di incerizione all'Ordine Professionale di estescoria        |
| inserire la data di Iscrizione all'Ordine Professionale di Categoria.                            |

#### **SEZIONE CONGUAGLIO**

Sono rappresentati i debiti/crediti dei Sanitari relativi a periodi precedenti a quello di riferimento. Per ogni semestre deve essere inserito un solo valore (debito o credito) per soggetto: non si può

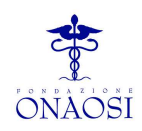

inserire <u>per lo stesso soggetto e per lo stesso semestre</u> sia un debito che un credito ma solo il saldo tra le due voci.

Per ogni soggetto possono essere presenti debiti/crediti riferiti a diversi anni e semestri. Ripetere il codice fiscale tante volte quante sono le voci (debito o credito) per anno e semestre da segnalare.

Codice Fiscale Sanitario Conguaglio Inserire il Codice Fiscale del dipendente interessato alla segnalazione del debito/credito; Debito Periodo Precedente Inserire l'importo del debito rilevato; Credito Periodo Precedente Inserire l'importo del credito rilevato; Anno Conguaglio Inserire l'anno di riferimento del debito o credito rilevato; Semestre Conguaglio Inserire il semestre di riferimento del debito o credito rilevato. Indicare 6 per il I° semestre 12 per il II° semestre. ATTENZIONE!

#### 1. <u>Per ogni periodo contributivo interessato dal conguaglio (stesso anno e stesso semestre)</u> compilare una sola riga ed indicare SOLO il saldo (a DEBITO oppure a CREDITO) accertato.

Esempio compilazione ERRATA Codice Fiscale: X DEBITO 15,00 CREDITO 10,00 SEMESTRE DI RIFERIMENTO CONGUAGLIO 6 ANNO DI RIFERIMENTO CONGUAGLIO 2020

Esempio compilazione CORRETTA Codice Fiscale: X DEBITO 5,00 SEMESTRE DI RIFERIMENTO CONGUAGLIO 6 ANNO DI RIFERIMENTO CONGUAGLIO 2020

2. Se il conguaglio interessa un dipendente presente anche nella denuncia del semestre di riferimento (competenza), il codice fiscale dovrà risultare sia nella sezione *Contribuzione*" con evidenza delle trattenute effettuate nel semestre di riferimento (competenza) che nella sezione *"Conguagli*" con evidenza soltanto degli importi a debito o a credito dei semestri precedenti.

3. Qualora invece il conguaglio interessi un dipendente non presente nella sezione *"Contribuzione"* della denuncia semestrale di riferimento (competenza) - ad esempio perché non dipendente attivo dell'ente nel periodo di riferimento - il codice fiscale ed il relativo importo conguagliato va riportato <u>soltanto</u> nella sezione *"Conguagli"*.

\* \* \* \* \* \* \* \* \* \*

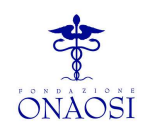

## CONTROLLI DI CONGRUENZA

I controlli sotto riportati vengono effettuati in fase di trasmissione della denuncia semestrale (schema tecnico).

Qualora vengano rilevati errori di livello BLOCCANTE la trasmissione non potrà essere confermata sino a quando tutti gli errori BLOCCANTI non verranno corretti.

Qualora vengano rilevati errori di livello WARNING la trasmissione potrà comunque essere confermata. Tuttavia si raccomanda di prestare attenzione agli errori WARNING, di controllarli scrupolosamente e se del caso di correggerli.

| CODICE<br>ERRORE | DESCRIZIONE                                                                                                    | ΤΙΡΟ          | LIVELLO   |
|------------------|----------------------------------------------------------------------------------------------------|---------------|-----------|
| 101              | Se è valorizzato almeno un mese di trattenuta allora sia<br>l'imponibile che la percentuale sono obbligatorie                                                                                                    | Contribuzione | BLOCCANTE |
| 102              | Se la somma dei 6 mesi di trattenuta è pari a "0" allora<br>sia l'evento che la data dell'evento sono obbligatori<br><b>Descrizione:</b><br>L'unico caso in cui una riga presenta trattenute "0" è<br>relativo a Sanitari che presentano uno o più periodi di<br>interruzioni del servizio. Le trattenute sono<br>correttamente indicate SOLO nella prima riga e si<br>utilizzano le righe successive (con trattenute "0") per<br>comunicare gli eventi di ingresso/uscita. (Cfr. Controllo<br>111)                       | Contribuzione | BLOCCANTE |
| 103              | Se esiste uno o più mesi senza trattenuta allora sia<br>l'evento che la data evento sono obbligatori<br><b>Descrizione:</b><br>l'assenza di trattenuta per uno o più mesi deve essere<br>giustificata e coincidente con la segnalazione di uno o<br>più eventi (Cessazione / assunzione / decesso /<br>aspettativa).                                                                                                    | Contribuzione | BLOCCANTE |
| 104              | <ul> <li>Codice fiscale non presente su archivi ONAOSI</li> <li>Descrizione: <ul> <li>Tale anomalia potrebbe derivare da:</li> <li>codice fiscale errato ⇒ effettuare correzione;</li> <li>codice fiscale non ancora presente nel database ONAOSI: ⇒ compilare la sezione anagrafica inserendo tipo di Albo (MFVO) numero e data di iscrizione (cfr. codice errore n. 113);</li> <li>soggetto non iscritto ad uno degli Ordini Professionali di categoria: ⇒ eliminare il soggetto dalla denuncia.</li> </ul> </li> </ul> | Contribuzione | WARNING   |

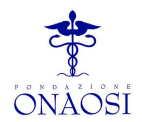

| 105 | Dal 01 agosto 2020 la percentuale dell'aliquota deve essere 0.46 o 0.50.                                                                                                    | Contribuzione | BLOCCANTE |
|-----|----------------------------------------------------------------------------------------------------|---------------|-----------|
| 106 | Controllo percentuale in base all'anzianità complessiva<br>di servizio. Dal 01/08/2020 Se > 5 anni 0.50, se=< 0.46.<br><b>Descrizione</b> : Verificare anzianità di servizio <u>complessiva</u><br>del Sanitario.<br>Il Sanitario sprovvisto di una data di assunzione, viene<br>considerato per <i>default</i> con anzianità di servizio<br>superiore a 5 anni. | Contribuzione | WARNING   |
| 107 | L'importo trattenuto nel semestre discosta di un valore<br>+/- 3% rispetto all'imponibile indicato e alla relativa<br>aliquota percentuale.                                                                                                    | Contribuzione | WARNING   |
| 108 | Anomalia su conguaglio: è stato valorizzato sia il debito<br>che il credito, oppure entrambi hanno un valore zero.<br><b>Descrizione:</b><br>Per ogni codice fiscale può essere indicato un solo<br>valore per periodo che corrisponderà ad un debito o ad<br>un credito. Gli Importi hanno sempre valore positivo.                                              | Conguaglio    | BLOCCANTE |
| 109 | Anno e semestre del conguaglio coincidono con anno e<br>semestre di competenza; periodo di conguaglio<br>successivo a quello di competenza.<br><b>Descrizione:</b><br>Nei conguagli devono essere indicati SOLO debiti o<br>crediti di periodi precedenti a quello di competenza<br>della denuncia.                                                              | Conguaglio    | BLOCCANTE |
| 110 | Un codice fiscale è presente più volte per lo stesso<br>anno e semestre di conguaglio<br><b>Descrizione:</b><br>Nel caso in cui siano presenti per lo stesso soggetto più<br>voci riferite allo stesso anno/semestre del conguaglio,<br>indicare SOLO il saldo tra le due voci.                                                                                  | Conguaglio    | BLOCCANTE |
| 111 | Un codice fiscale è presente più volte con trattenute<br>valorizzate su più righe<br><b>Descrizione:</b><br>le trattenute devono essere indicate esclusivamente<br>nella prima riga. La presenza di righe successive alla<br>prima è ammessa solo per la comunicazione di eventi<br>che devono essere riportati in ordine cronologico.                           | Contribuzione | BLOCCANTE |
| 112 | L'importo semestrale trattenuto è superiore alla quota massima prevista:                                                                                                    | Contribuzione | WARNING   |

Via Ruggero D'Andreotto, 18 – 06124 - PERUGIA Tel.: 075/58.69.200 • email: enti@onaosi.it

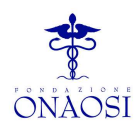

|     | <ul> <li>I° semestre importo massimo = 114,00 €</li> <li>II° semestre importo massimo = 123,00 €</li> </ul>                                                                                                    |               |           |
|-----|----------------------------------------------------------------------------------------------------|---------------|-----------|
|     | <b>Descrizione:</b><br>il contributo obbligatorio non può superare, in valore<br>assoluto, quello dei dirigenti del SSN (cfr. art. 6 comma<br>4 del Regolamento della Contribuzione). Il rateo della<br>13esima mensilità deve essere imputato al II° semestre,<br>tuttavia il controllo ne consente l'indicazione del rateo<br>di 1/6 nel I° semestre. |               |           |
| 113 | Dati di iscrizione Ordine Professionale obbligatori se<br>Codice fiscale non presente su archivi ONAOSI.<br>(cfr. codice errore n. 104)                                                                                                    | Contribuzione | BLOCCANTE |